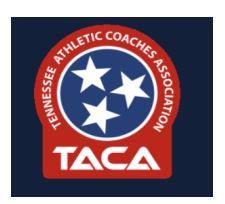

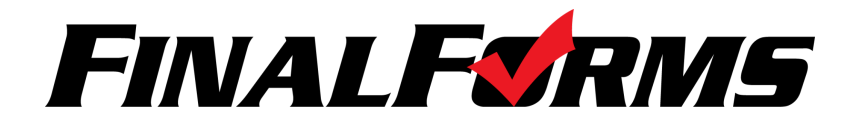

**<u>Purpose</u>**: To provide TACA Athletic Directors with a quick guide to register their coaches and themselves for membership renewals through FinalForms AMP.

1. Log into your AMP account at: https://taca.finalforms-amp.com

|                     |                                                                                                    | TACA - Tennessee Athletic Coaches Association                    |
|---------------------|----------------------------------------------------------------------------------------------------|------------------------------------------------------------------|
| Member Log          | gin<br>You can login using your AMP username + password or r.<br>I, make sure your AMP account is either <u>the same as your school/gmail acc</u><br>G Login with Google<br>OR | your Gmail account.<br>ount or <u>linked</u> to your AMP account |
| Email:<br>Password: | nick@finalforms.com Login Back Never logged in?                                                                                                    | Forgot your email?                                               |
| Apply for TA        | CA Membership<br>d in becoming a first time member? You can join today by<br>Apply for an account!                                                                             | creating your account below!                                     |

2. Once you log into your account, click on the "Join/Renew Membership" button or the "forms icon" button in the upper right corner.

|                                                                                                 |                                                                                                    | 🎢 Home                                                                                                    | 🛗 Events                              | Lirectory            | ▲ \$ <sup>1</sup><br>Member |
|-------------------------------------------------------------------------------------------------|----------------------------------------------------------------------------------------------------|----------------------------------------------------------------------------------------------------|---------------------------------------|----------------------|-----------------------------|
| Welcome to the <b>TAC</b><br>You now have a sing<br>Important! If the na<br>address was used to | CA Management Platform!<br>gle source for <i>registering for conference</i><br>me in the top right of your account page<br>or register a TACA coach previously. | , <i>looking up member information</i> , and sending group;<br>e is <u>not</u> you, please use the <b>Contact Support</b> button | <i>'mass emails.</i><br>at the bottom | of the page. It is m | nost likely that your email |
| Nick Herr<br>anick@gmail.com<br>anury county schoc<br>Your TACA E                               | nandez<br>al district (Maury county)<br>vents                                                                                                    | O Join/Renew Membership!<br>Click to join/renew your TACA Membership!                                                            |                                       |                      |                             |
| Name                                                                                            | Date / Location                                                                                                    |                                                                                                    |                                       |                      | * View All Events           |
|                                                                                                 |                                                                                                    | No events                                                                                                    |                                       |                      |                             |
|                                                                                                 |                                                                                                    |                                                                                                    |                                       |                      |                             |

3. Go through all your forms and make sure you submit at the very bottom of each page. As you go through your forms, you will choose which school you are assigned to and you will be able to "claim" each of the coaches you want to pay for at the very end, once you've chosen your school.

|                                               | A Home                                                                                                    |
|-----------------------------------------------|----------------------------------------------------------------------------------------------------|
| Nick Hernandez<br>TACA Membership Forms (0/4) | Youngblood, Edwin · eddiemoskie@gmail.com<br>Columbia Central High School · Assistant Coach - Basketball Member |
| Contact Information                           | Youngblood, Edwin · info@mosesproject.com                                                                       |
| TACA Information                              |                                                                                                    |
| School/Groups                                 | Youngblood, Rachel · rachely2j@gmail.com<br>Columbia Central High School · Basketball                           |
| Coaches/Staff                                 |                                                                                                    |
|                                               | Required Form Signatures                                                                                        |
|                                               | Required Form Signatures                                                                                        |
|                                               | I agree that this form is complete and accurate, and the digital signature is that of the Member above.         |
|                                               | Member Signature:                                                                                               |
|                                               |                                                                                                    |
|                                               | Your signature <u>must</u> match your name: Nick Hernandez                                                      |
|                                               | Submit Form Done with forms                                                                                     |
|                                               |                                                                                                    |

4. Once you complete all your forms, you will have the opportunity to pay for your membership/coaches via credit card, check, or purchase order. Click on the Pay All Pending Charges button.

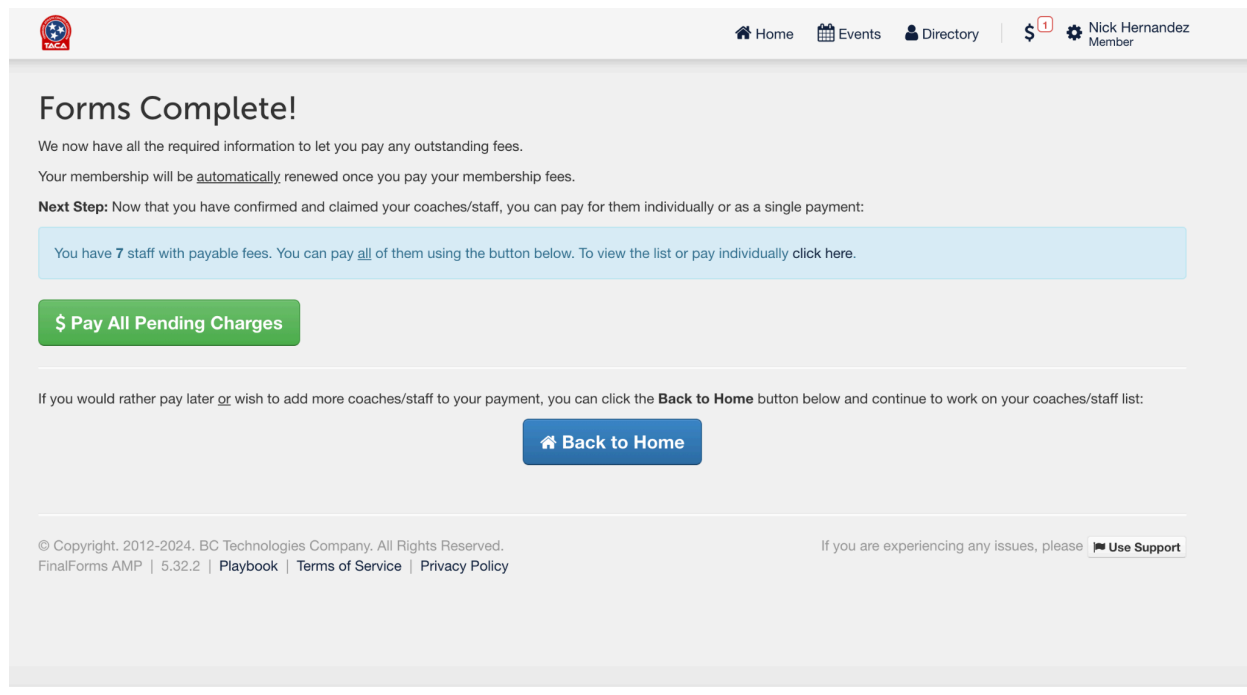

5. Once you have submitted your payment and filled out all your forms, you are good to go! Be on the lookout for any update emails with current events or new information from TACA.

|                                                          |                                                                                  | 🏠 Home 🗍                  | Events   | Lirectory | \$ <sup>1</sup>                       | Nick Hernand                           |
|----------------------------------------------------------|----------------------------------------------------------------------------------|---------------------------|----------|-----------|---------------------------------------|----------------------------------------|
| 24-25 TACA Membership <u>Included</u> : 24-25 TACA Meml  | Fee (For: Savannah Weber)<br>bership Maury County Discount (For: Savannah Weber) |                           |          |           |                                       | \$44.50                                |
| 24-25 TACA Membership <u>Included:</u> 24-25 TACA Memb   | Fee (For: Alexis Vance)<br>bership Maury County Discount (For: Alexis Vance)     |                           |          |           |                                       | \$44.50                                |
| 24-25 TACA Membership<br>Included: 24-25 TACA Membership | i Fee (For: Johne Stewart)<br>bership Maury County Discount (For: Johne Stewart) |                           |          |           |                                       | \$44.50                                |
|                                                          |                                                                                  |                           |          | Cr        | Subtotal:<br>edit Card Fee:<br>Total: | \$311.50<br>\$12.46<br><b>\$323.96</b> |
|                                                          | Please UNCHECK any fees you do N                                                 | OT wish to pay right now. |          |           |                                       |                                        |
| 2. Payment Options                                       |                                                                                  |                           |          |           |                                       |                                        |
| Pay Online with Credit Card                              |                                                                                  | Mail-in                   | /Other P | ayment Me | edium                                 |                                        |
| You will be prompted to enter a                          | Ecurely Pay \$323.96 DESCRIPTION:                                                | Select Type:<br>PO #:     | Purchase | Order ~   |                                       |                                        |
|                                                          |                                                                                  |                           |          | 011.00    |                                       |                                        |

6. To access your TACA Membership Card after payment has been approved, you can log into your account, click on "Membership Card" and print, download, or email your card to yourself. You can save your card to your computer or mobile device. If there are any questions, you can reach out to FinalForms at: support@finalforms-amp.com

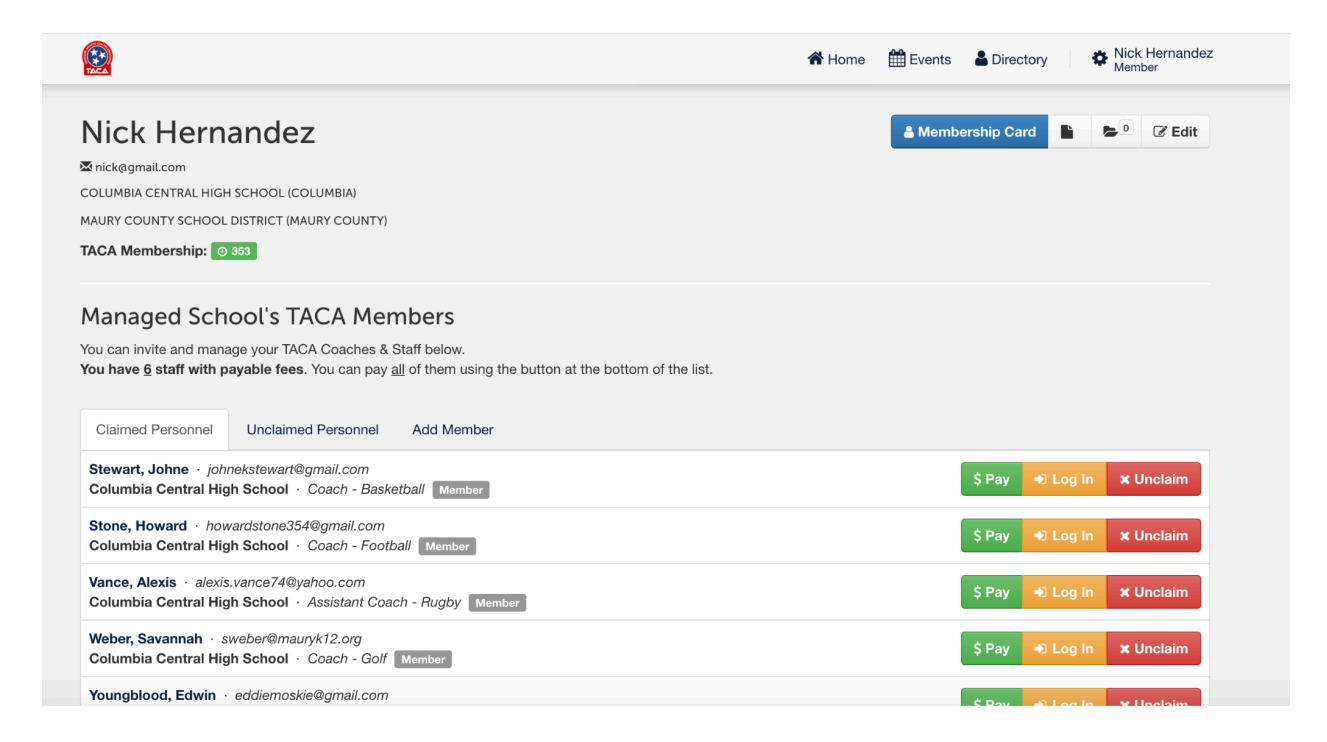

|                                                                                                    | A Home 🛗 Events 🛔                                                                                                    | Directory Nick Hernande<br>Member |
|----------------------------------------------------------------------------------------------------|----------------------------------------------------------------------------------------------------|-----------------------------------|
| Your Virtual TACA Memb                                                                                                    | pership Card                                                                                                    | 🔒 Print                           |
| Below is your <u>virtual TACA membership card</u> . You                                                                    | can download it to your smartphone, email it to yourself, or print it out and keep it on your                                                                                                    | C <sup>™</sup> View               |
| The card has a <b>QR code</b> which can be scanned by                                                                      | y anyone with a smartphone by using the smartphone's camera. The smartphone will show                                                                                                    | Download                          |
| your membership profile upon scanning.                                                                                     |                                                                                                    | 🐱 Email                           |
| person, we recommend using the save to google/a<br>always be able to search your email to find your vi<br>out a hard copy. | upple wallet. If you use email regularly, we recommend using the <i>email</i> option, and you will trual card. If keep a wallet on your person, we recommend using the <i>print</i> option and print                                                                                                    | G Pay   Save to phone             |
|                                                                                                    | Image: State of the state of the state |                                   |